## Commissioning Wifi Configuration

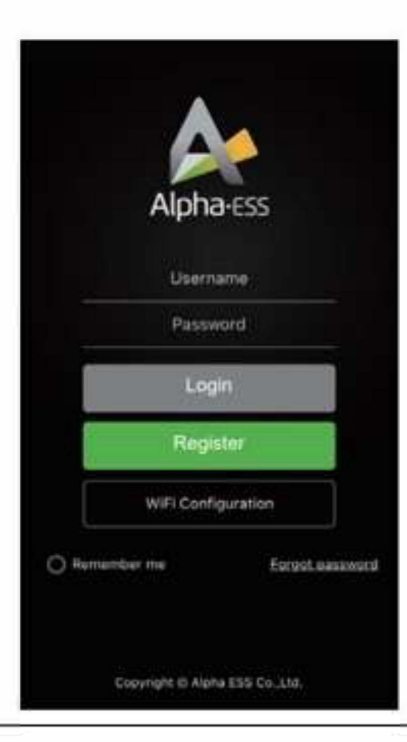

Step 1: Open the AlphaESS app, click the "WiFi Configuration" button and enter the WiFi configuration interface.

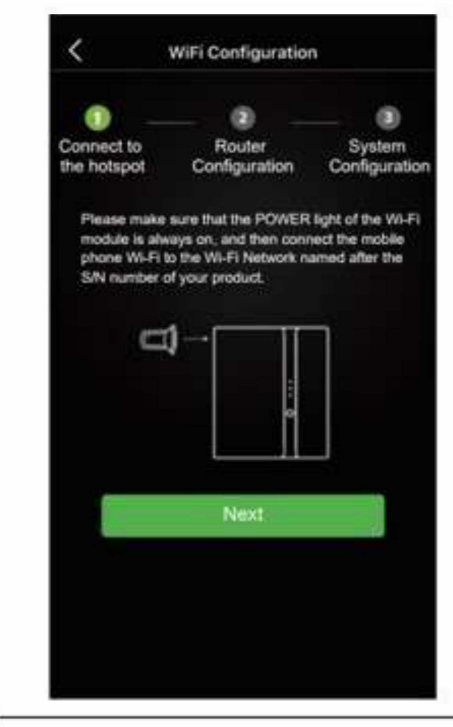

Step 2: Check if your <u>mobile</u> <u>phone</u> is connected to the system's hotspot.

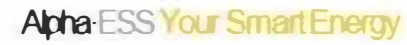

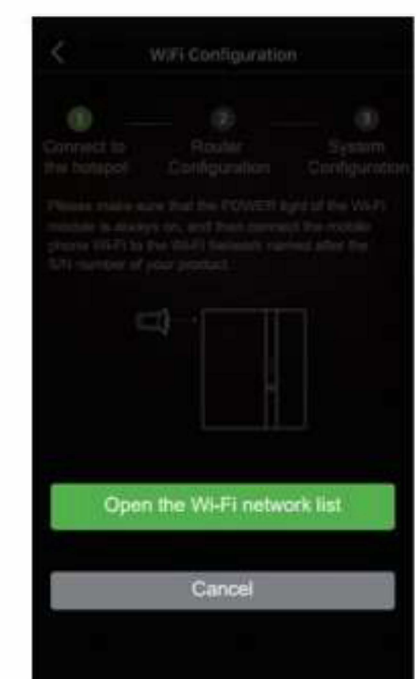

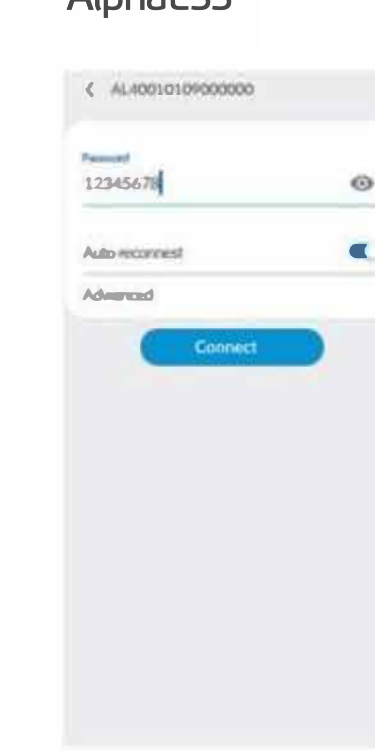

Step 3 If your phone is not connected to the system hotspot, open the WiFi network list. Find the hotspot with the product SN in the WiFi list, enter the password "12345678" and connect to it.

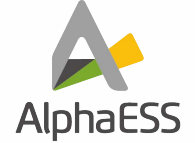

## Commissioning Wifi Configuration

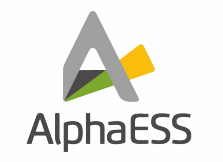

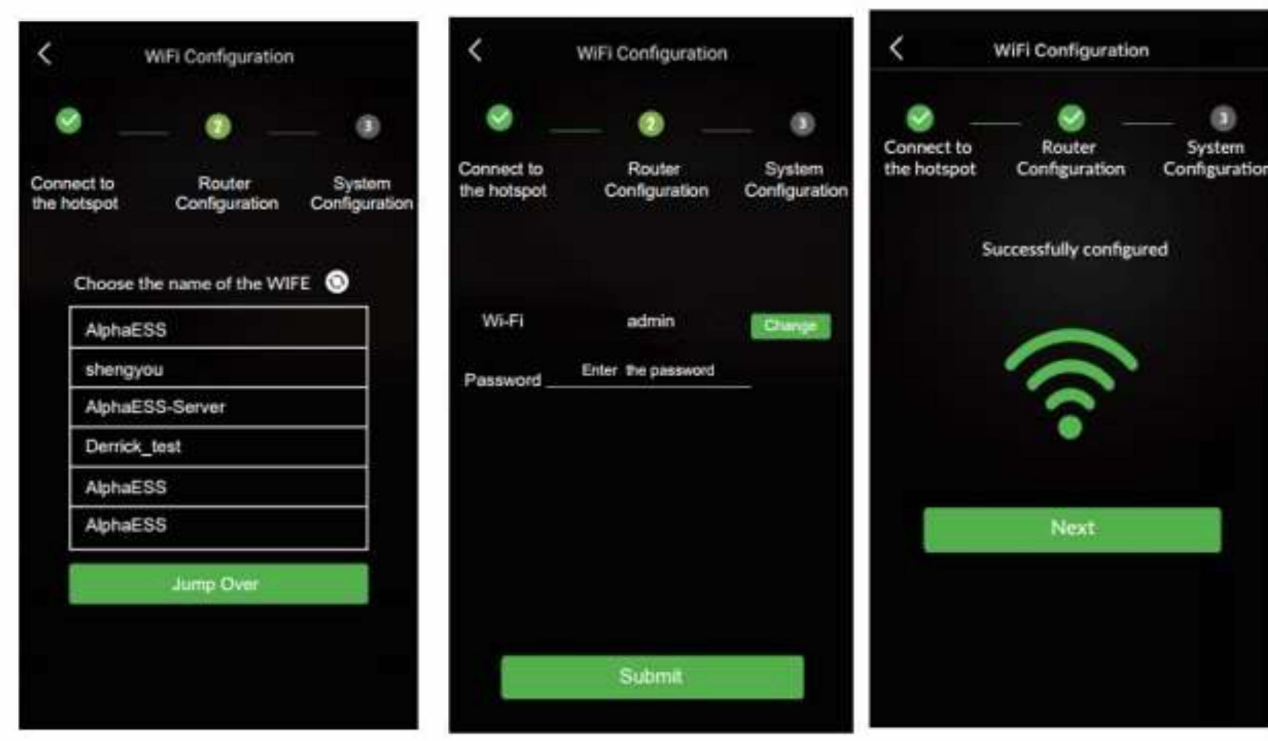

Step 4 Select the WiFi of your house that you use, enter the password, complete the WiFi configuration and submit it.